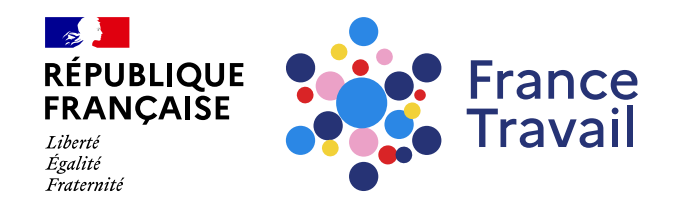

### Profil de compétences : comment envoyer une candidature spontanée ?

Ce pas-à-pas vous explique comment envoyer une candidature spontanée directement depuis votre espace personnel.

### Rendez-vous sur www.francetravail.fr, cliquez sur « Se connecter à mon espace personnel »

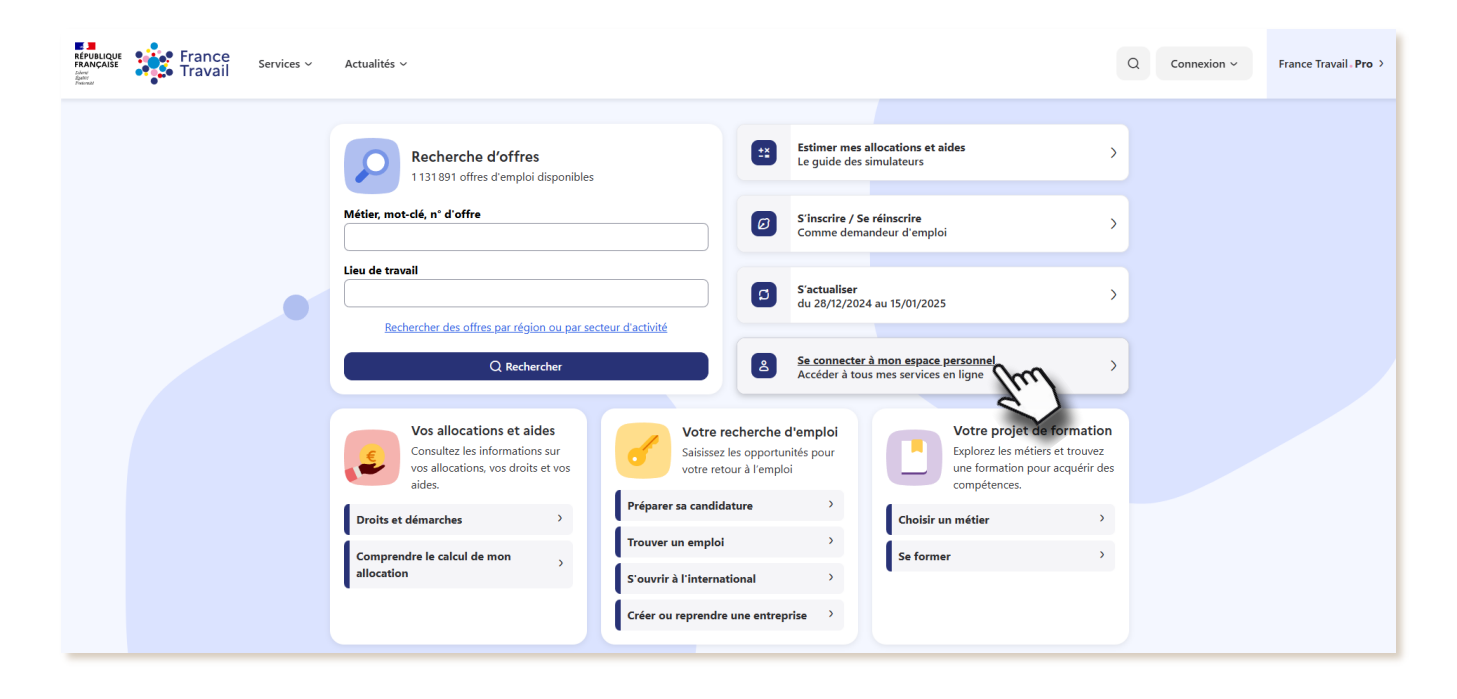

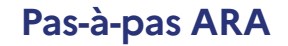

Pour en savoir plus sur le profil de compétences, consultez le pas-à-pas « <u>Le profil de compétences, c'est quoi ?</u> »

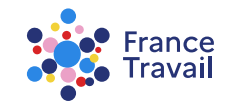

# Rendez-vous dans « Mes accès directs », ou dans la partie « Mon projet » Montepresente estate

Puis, cliquez sur « Mon profil de compétences et mes CV »

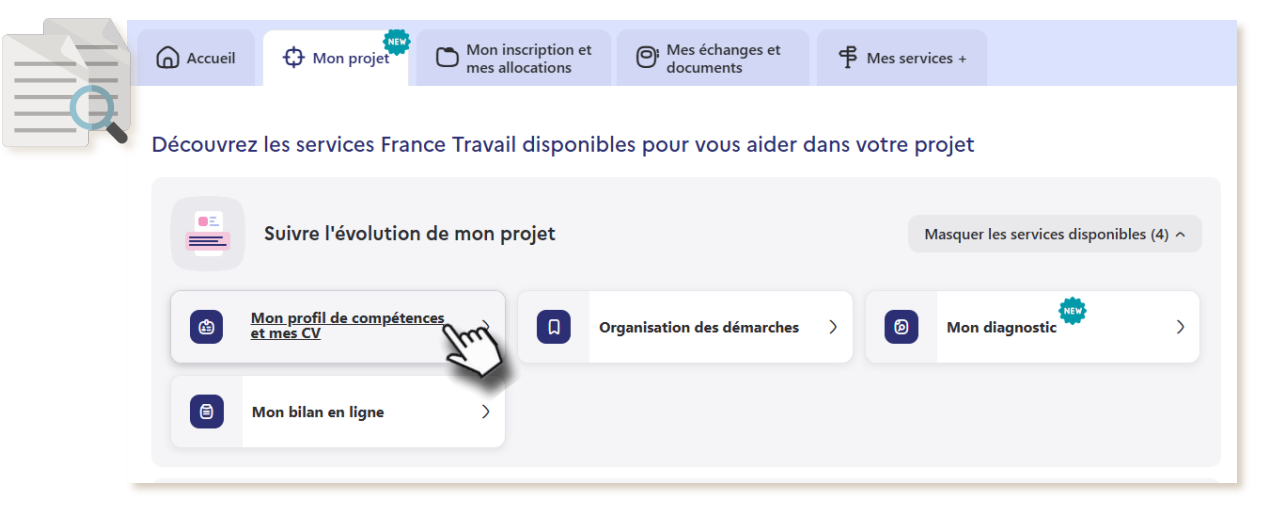

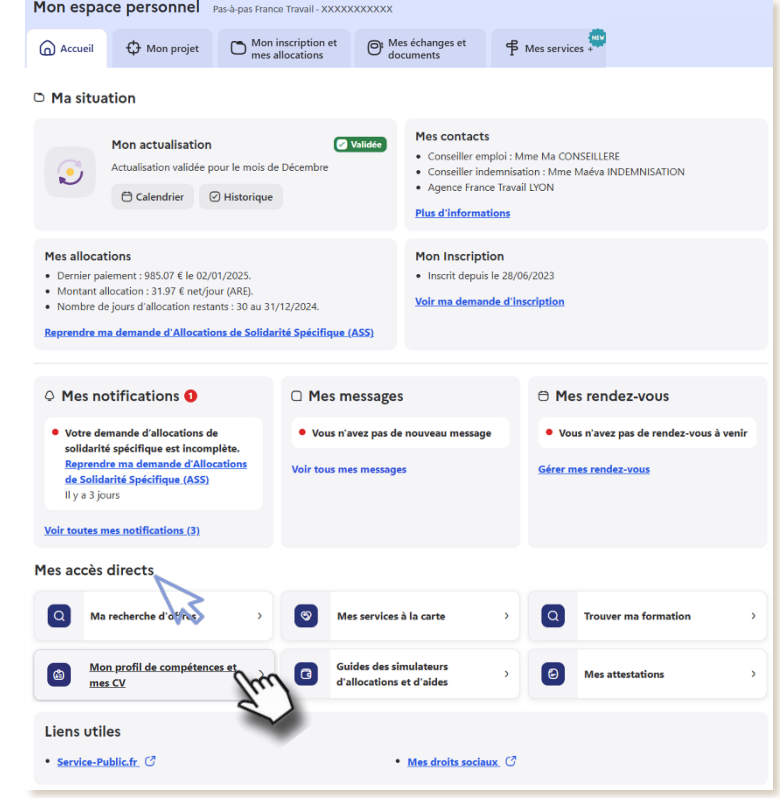

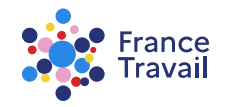

## Vous accédez au service « Profil de compétences »

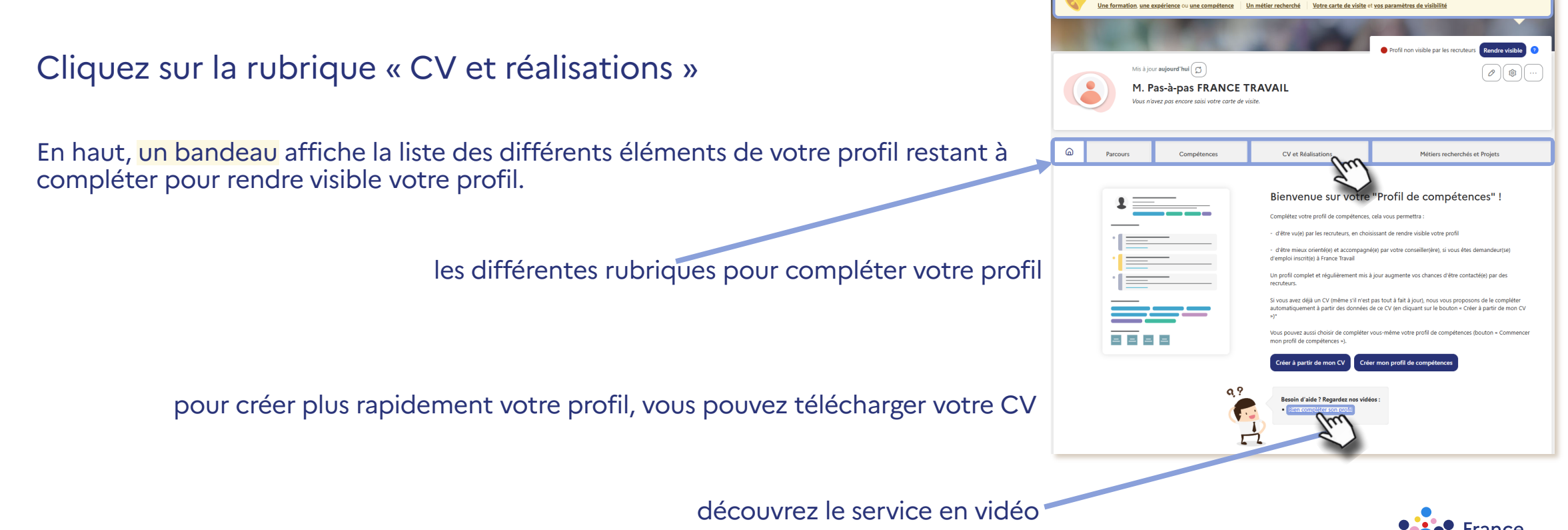

## Retrouvez ici tous vos CV créés ou téléchargés

Cliquez sur le bouton « enveloppe » pour accéder au service de candidature spontanée.

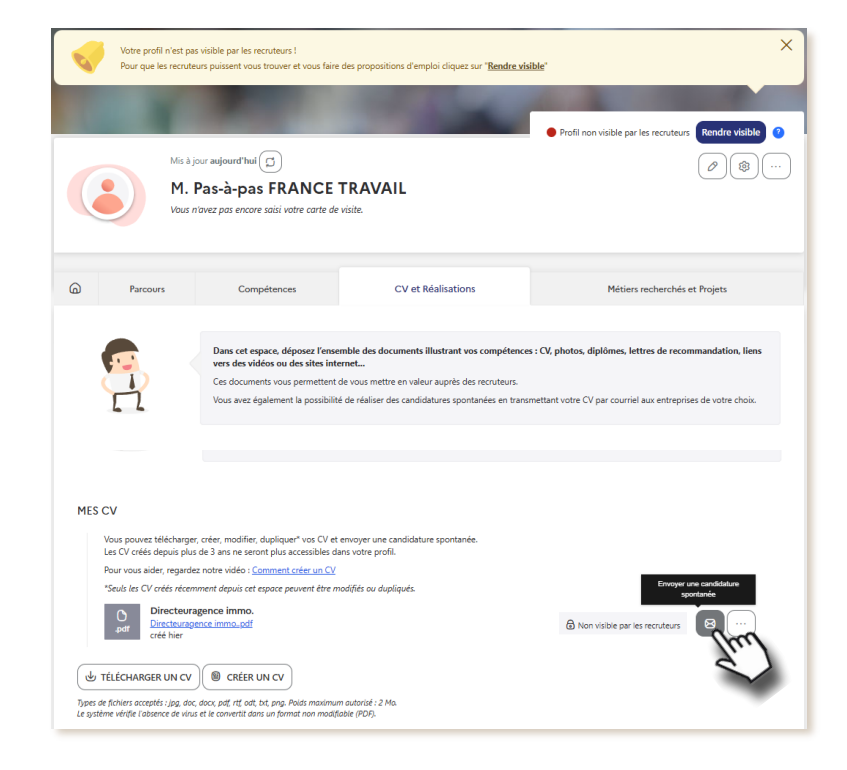

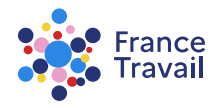

### Le script de candidature spontanée s'ouvre, complétez les informations demandées

| Espace personnel / F | rofil de compétences<br>nture spontanée                                           |                                        | 8 (? |
|----------------------|-----------------------------------------------------------------------------------|----------------------------------------|------|
| Tous les champs sont | obligatoires souf indication contraire (mention "facultatif")<br>SUR L'ENTREPRISE |                                        |      |
|                      | * Nom de l'entreprise                                                             | * Adresse électronique de l'entreprise |      |
| MON CV               | Directeuragence immo.<br>Directeuragence immo.pdf<br>créé hier                    |                                        |      |

| * Objet         |                                                                                                    |
|-----------------|----------------------------------------------------------------------------------------------------|
| Candidature s   | pontanée                                                                                                    |
| * Lettre de mot | ivation à personnaliser                                                                                                    |
| Modifiez ou cor | plétez le modèle proposé. Si vous avez besoin d'aide pour personnaliser votre message, regardez <u>nos astuces et conseils</u>                                                                                                    |
| Madame, Mo      | rsieur,                                                                                                    |
| Actuellement    | à la recherche d'un emploi, je vous propose ma candidature.                                                                                                    |
| Pour mieux co   | imprendre mon parcours ainsi que mes précédentes réalisations, je vous invite à consulter mon CV.                                                                                                    |
| Je demeure à    | votre disposition pour tout renseignement complémentaire et suis disponible pour une éventuelle entrevue.                                                                                                    |
| Dans l'attente  | de votre réponse,                                                                                                    |
| Cordialement    |                                                                                                    |
| C Réinitiali    | 979 anadree                                                                                                    |
| C Réinitiali    | 979 caractere                                                                                                    |
| C Réinitiali    | er<br>Nom et prénom<br>FRANCE TRAVAL Par-à-pas                                                                                                    |
| C Réinitiali    | 979 caractere<br>Nom et prénom<br>FRAVICT TRAVAIL Par-à-pas<br>I Afficher mon adresse lors de la candidature                                                                                                    |
| C Réinitial     | er                                                                                                    |
| C Réinitial     | PT  PT  PT  PT  PT  PT  PT  PT  PT  PT                                                                                                    |
| C Réinitial     | er  Nom et prénom  RANCE TRAVAL Par-à-pas  Micher unn noyen de contact  forcomunique de contact  forcomunique de contact |

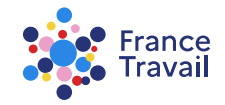

# Les informations avec une astérisque (\*) sont obligatoires

| Candidature spontanée                                                              | entetere la serve de l'estres vies                                    |
|------------------------------------------------------------------------------------|-----------------------------------------------------------------------|
| Tous les champs sont obligatoires sauf indication contraire (mention "facultatif") | saisissez le nom de l'entreprise                                      |
| INFORMATIONS SUR L'ENTREPRISE                                                      |                                                                       |
| * Nom de l'entreprise                                                              | * Adresse électronique de l'entreprise                                |
| IMMOBILIER                                                                         | immobilier@dresse-employeur.com                                       |
|                                                                                    | C'est à cette adresse que sera envoyée votre candidature<br>spontanée |
|                                                                                    |                                                                       |
| CHOISIR MON CV                                                                     |                                                                       |
| O Agent immobilier.pdf<br>.pdf créé aujourd'hui                                    |                                                                       |
| C Directeurogence immopdf<br>.pdf créé hier                                        |                                                                       |
|                                                                                    |                                                                       |
| si vous avez plusieurs C                                                           | V, vous devez choisir                                                 |
|                                                                                    | allez candidater                                                      |
|                                                                                    |                                                                       |

saisissez l'adresse électronique du destinataire de votre candidature spontanée

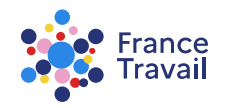

### Complétez votre lettre de motivation préremplie et envoyez votre candidature

MA LETTRE DE MOTIVATION

|                                           | Poste souhalté (focultati)   · Objet  Condicibure socratarie                                                                                                    | Le poste souhaité modifiera<br>automatiquement l'objet :         |
|-------------------------------------------|----------------------------------------------------------------------------------------------------|------------------------------------------------------------------|
|                                           | * Lettre de motivation à personnaliser                                                                                                    | Poste souhaité                                                   |
|                                           | Modifiez ou complètez le modèle proposé. Si vous avez besoin d'aide pour personnaliser votre message, regardez <u>nos antuces et consells</u>                                                                                                    | Directeur d'agence immobilière                                   |
|                                           | Actuellement à la recherche d'un emploi, je vous propose ma candidature.                                                                                                    | * Objet                                                          |
| saisissez le poste souhaité               | Pour mieux comprendre mon parcours ansi que mes precedentes realisations, je vous invite a consulter mon C.V.<br>Je demeure à votre disposition pour tout renseignement complémentaire et suis disponible pour une éventuelle entrevue.                                       | Candidature spontanée au poste de Directeur d'agence immobilière |
| · · · · · · · · · · · · · · · · · · ·     | Dans l'attente de votre réponse,                                                                                                    |                                                                  |
|                                           | Cordialement                                                                                                    |                                                                  |
|                                           | 079 Gradeles restants                                                                                                    |                                                                  |
| compléter et personnaliser la lettre      | MA SIGNATURE                                                                                                    |                                                                  |
| de motivation améliorera la               | Nom et prénom<br>FRANCE TRAVAIL Pacanas                                                                                                    |                                                                  |
| portinonco do la condidaturo              | Afficher mon adresse lors de la candidature                                                                                                    |                                                                  |
| per linence de la candidature             | 13 RUE CREPET<br>69007 LYCN 07                                                                                                    |                                                                  |
|                                           | Afficher un moyen de contact                                                                                                    |                                                                  |
|                                           | 2 060000000 2 patrice.garcia@francetravail.fr                                                                                                    | choisissez les éléments visibles du recruteur                    |
| Resain d'aide 2                           | Si yous souhaltez modifier yos condonnées, rendez-yous sur " <u>Mon commite, ruitorioux coondormées</u> ". Ces modifications sont prises en comptes sous un délais de 24h. Les coordonnées indiquées dans<br>cette natique et dans voire CV aronni accessables au recruiteur. | en signature et sélectionnez vos modalités                       |
|                                           |                                                                                                    | de contact                                                       |
| Regardez <u>nos astuces et conseils</u> . | Envoyer ma candidature                                                                                                    |                                                                  |
|                                           | Sul .                                                                                                    |                                                                  |

L'objet de votre candidature est **obligatoire**.

### **Votre candidature a bien été envoyée**

| ð   | Parcours                                                                                                    | Compétences                                                                                                    | CV et Réalisations                                                                                                    | Métiers recherchés et Projets                                                                                               |  |  |  |
|-----|----------------------------------------------------------------------------------------------------|----------------------------------------------------------------------------------------------------|----------------------------------------------------------------------------------------------------|----------------------------------------------------------------------------------------------------|--|--|--|
|     |                                                                                                    | Dans cet espace, déposez l'ense<br>vers des vidéos ou des sites into<br>Ces documents vous permettent<br>Vous avez également la possibilit | mble des documents illustrant vos compétences<br>ernet<br>de vous mettre en valeur auprès des recruteurs.<br>é de réaliser des candidatures spontanées en transr | s : CV, photos, diplômes, lettres de recommandation, liens<br>mettant votre CV par courriel aux entreprises de votre choix. |  |  |  |
| MES |                                                                                                    |                                                                                                    |                                                                                                    |                                                                                                    |  |  |  |
|     | Vous pouvez télécharger, créer, modifier, dupliquer <sup>*</sup> vos CV et envoyer une candidature spontanée.<br>Les CV créés depuis plus de 3 ans ne seront plus accessibles dans votre profil.<br>Pour vous aider, regardez notre vidéo : <u>Comment créer un CV</u><br>*Seuls les CV créés récemment depuis cet espace peuvent être modifiés ou dupliqués. |                                                                                                    |                                                                                                    |                                                                                                    |  |  |  |
|     | O Agent immo<br>.pdf Agent immo<br>créé aujourd                                                                                                    | <b>obilier</b><br><u>bilier.pdf</u><br>hui                                                                                                 |                                                                                                    | Non visible par les recruteurs                                                                                              |  |  |  |
|     | Directeurage<br>.pdf                                                                                                    | <mark>gence immo.</mark><br>nce immopdf                                                                                                    |                                                                                                    | Non visible par les recruteurs                                                                                              |  |  |  |

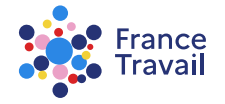

### 8 La rubrique CV et Réalisations permet aussi d'illustrer vos expériences, formations et compétences

Pour en savoir plus, consultez le pas-à-pas « <u>Profil de compétences :</u> <u>comment générer un CV et associer mes réalisations ?</u> » Compléter votre profil via les différentes rubriques :

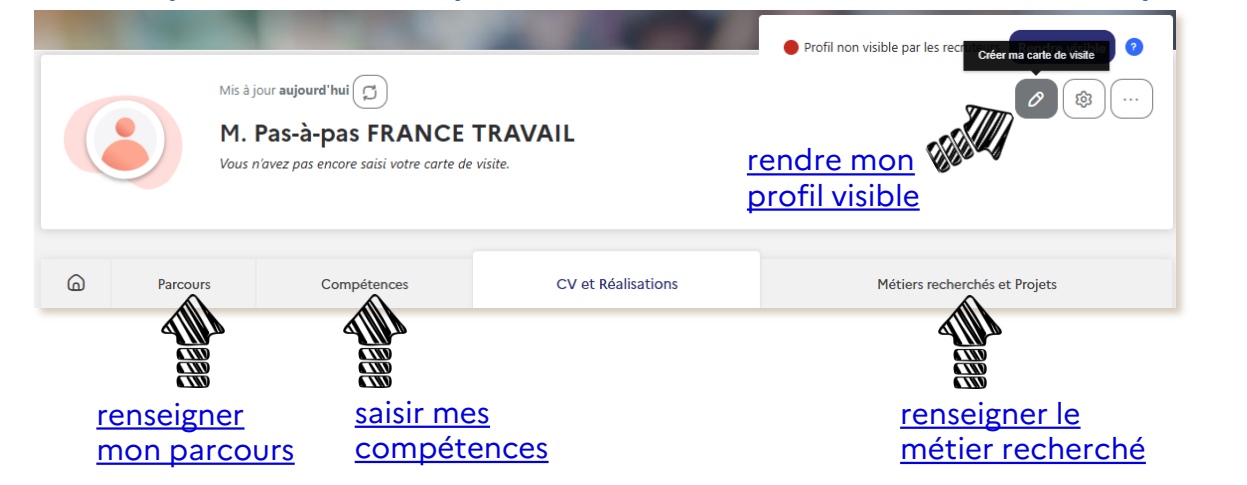

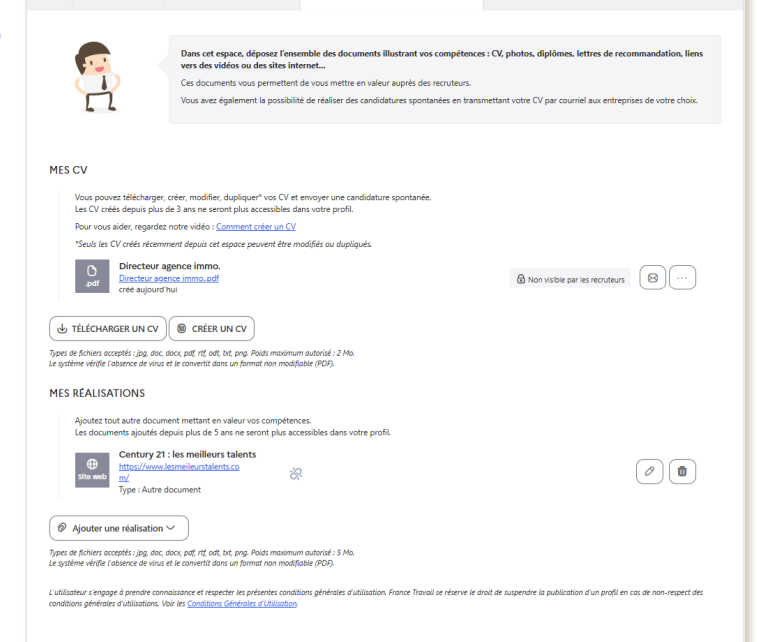

CV et Réalisation

Pas-à-pas ARA

Besoin d'aide et de conseils pour créer un profil plus pertinent ? Consultez <u>ce document</u>.

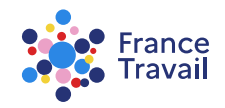

Métiers recherchés et Projet